| 致    | Epson 愛用者                                                                                                    |
|------|----------------------------------------------------------------------------------------------------|
| 文件來源 | Epson 客服中心                                                                                                    |
| 主題敘述 | 驅動程式的顯示介面是英文,如何改為中文介面?                                                                                                    |
| 適用機型 | L120, L121, L1110, L1210, L805,L3110,L3116,L3210, L3216, L3150, L3156, L3250,<br>L3256, L3260, L4150, L4160, L4260, L5190, L5196, L5290, L6170, L6270, L6190,<br>L6290, L6580, L14150, L15160, M1120, M1170, M2110, M2120, M2170, M3170,<br>M15140, XP-2101, XP-4101, XP-15010, WF-2831, WF-2861, WF-3821, WF-7311 |

**內文說明**:驅動程式的顯示介面是英文時,請依照本文的操作步驟變更為中文介面

範例機型&作業系統:L5290, Windows 10 64 bits

步驟1:點選左下角[視窗]功能,並選擇齒輪符號的[設定]功能。

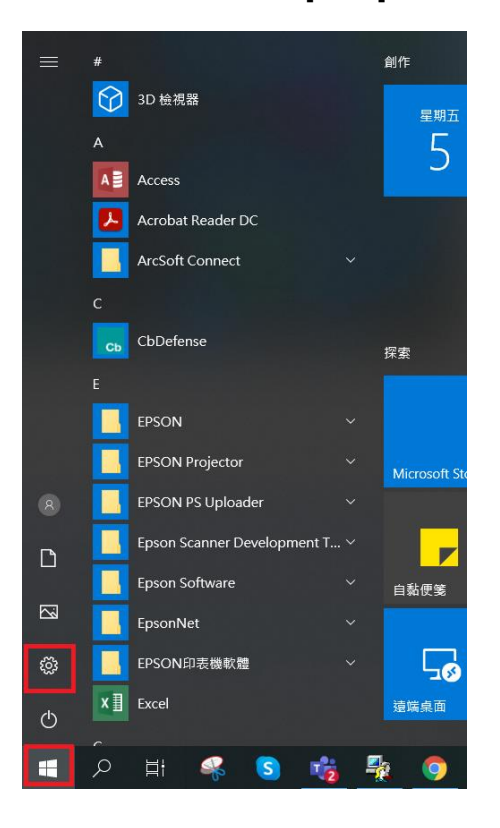

## 步驟 2:點選[裝置]後,再選擇相關設定的[裝置和印表機]

| 設定 |                                                          |   |                              |      |                                          |    |                           | - | ٥ | × |
|----|----------------------------------------------------------|---|------------------------------|------|------------------------------------------|----|---------------------------|---|---|---|
|    |                                                          |   | Window                       | s 設分 | 2                                        |    |                           |   |   |   |
|    |                                                          |   | 專找設定                         |      | ٩                                        |    |                           |   |   |   |
| Ę  | ▲ 糸統<br>願示護、音效、通知、電源                                     |   | <b>裝置</b><br>藍牙 - 印表幾 · 清鼠   |      | <b>電話</b><br>連話您的 Android、iPhone         | ⊕  | 網路和網際網路<br>Wi-Fi、照航模式、VPN |   |   |   |
| Ľ, | <b>個人化</b><br>商景、鎮定畫音、色彩                                 | E | <b>應用程式</b><br>解除安裝、預設值、適用功能 | 8    | <b>観戶</b><br>您的報戶、電子要件、同步設<br>定、工作、其他使用者 | Â₹ | 時間與語言<br>語音、地區、日期         |   |   |   |
| Ø  | 遊戲<br>遊戲列、提取、直播、遊劇模式                                     | ው | <b>輕鬆存取</b><br>明讀程式、放大鏡、高對比  | Q    | <b>搜尋</b><br>尋找我的鑑案、權限                   | ۵  | <b>陽私權</b><br>位置、相機、要克風   |   |   |   |
| C  | <ul> <li>更新與安全性</li> <li>Windows Update、視察、情份</li> </ul> |   |                              |      |                                          |    |                           |   |   |   |
|    |                                                          |   |                              |      |                                          |    |                           |   |   |   |

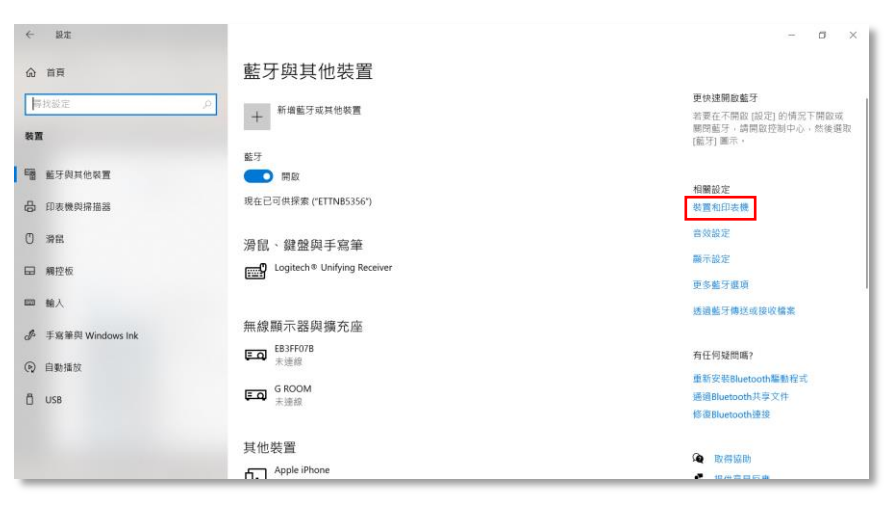

## 步驟3:點選印表機L5290,並按右鍵選擇[列印喜好設定]

| 🏘 裝置和印表機                                                                                                    |              |             |             |
|----------------------------------------------------------------------------------------------------|--------------|-------------|-------------|
| ← → ∨ ↑ ।                                                                                                    | ☞ > 控制台 > 硬體 | 和音效 > 裝置和印题 | 表機          |
| 檔案(F) 編輯(E) 檢                                                                                                    | 裙(V) 工具(T)   |             |             |
| EPSON Easy Photo F                                                                                                    | Print 🔻 🕲 列印 |             |             |
| 新增裝置 新增                                                                                                    | 印表機 查看列印     | 口工作 列印伺服器   | 器內容 移除裝置    |
|                                                                                                    | $\checkmark$ |             |             |
|                                                                                                    |              |             |             |
|                                                                                                    |              |             |             |
|                                                                                                    |              |             |             |
| EPSON L5290                                                                                                    | EPSON L5290  | EPSON L5190 | EPSON L4160 |
| 查看列印工作(E)                                                                                                    | (*=====      | Series      | Series      |
| ✓ 設定成預設的印                                                                                                    | 表機(A)        |             |             |
| 列印喜好設定(G)                                                                                                    | )            |             |             |
| 印表機內容(P)                                                                                                    |              |             |             |
| 建立捷徑(S)                                                                                                    |              | EDSONU 260  | EDCON L 120 |
| <br>▲  2000<br>2000<br>2 |              | Series      | Series      |
| ▼ 19际农旦(V) ● 19時农旦(V)                                                                                                    |              |             |             |
| 天近 夫旺 17F 用牛 ( I )                                                                                                    |              |             |             |
| 內容(R)                                                                                                    |              |             |             |
|                                                                                                    |              | _           |             |

## 步驟4:選擇[Maintenance]。

| Main     | More Opt                                                                                                    | ions Maintenan     | ce               |                         |        |
|----------|----------------------------------------------------------------------------------------------------|--------------------|------------------|-------------------------|--------|
| Printing | Presets                                                                                                    |                    |                  |                         |        |
|          | Add/Remove                                                                                                    | Presets            | Document Size    | A4 210 x 297 mm         | ~      |
| E Doci   | Document - Fast Document - Standard Quality Document - High Quality Document - 2-Up Document - Fast Grayscale Document - Fast Grayscale |                    | Orientation      | Portrait     CLandscape |        |
| Doci     |                                                                                                    |                    | Paper Type       | Plain paper             | $\sim$ |
| Doc      |                                                                                                    |                    | Quality          | Standard                | ~      |
|          |                                                                                                    |                    | Color            | Color      Grayscale    |        |
|          |                                                                                                    |                    | 2-Sided Printing | Off<br>Settings         | ~      |
|          |                                                                                                    | <b>بی</b><br>او او | Multi-Page       | Off  V Layout Or        | der    |
|          |                                                                                                    |                    | Copies 1         | Collate                 | rder   |
|          |                                                                                                    |                    | Quiet Mode       | Off                     | $\sim$ |
| Show     | Settings                                                                                                    |                    | Print Preview    |                         |        |
| Restor   | e Defaults                                                                                                    | Ink Levels         | ] Job Arranger I | ite                     |        |

步驟 5:在下方[Language]的下拉選單,選擇[中文(繁體)(Chinese(Tranditional))],再按[確定]即可。

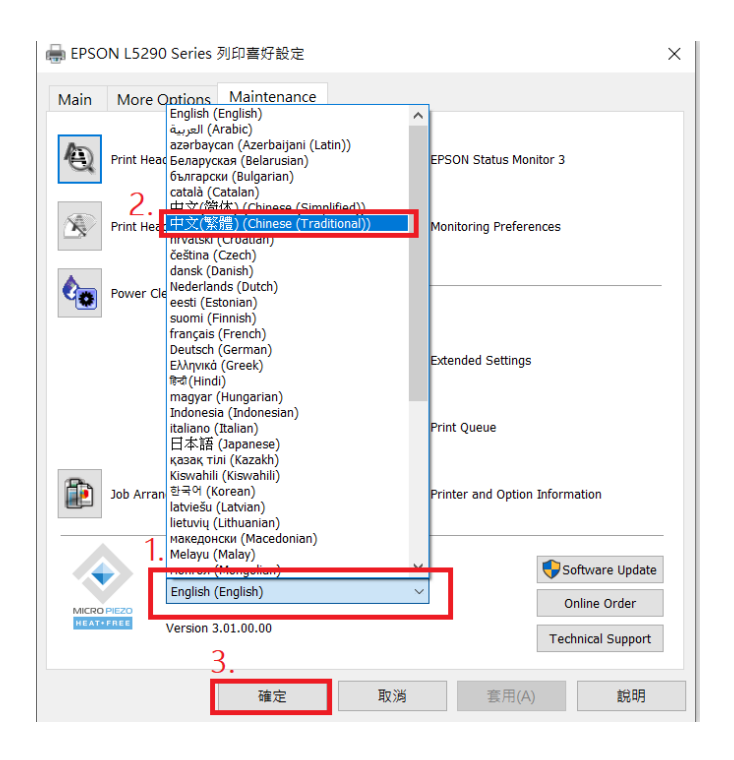

步驟 6:如在[Maintenance]頁面找不到[Language]選項,代表驅動程式沒有安裝完整, 請移除驅動程式,並至官網重新下載驅動程式後重新安裝。